## 英檢普查系統新增步驟

步驟一:登入 EIP > 校務行政系統 >教務相關資訊 > 語言中心英檢普查-學生查詢 > 新增英檢普查 資料。

| 🖉 中臺科技大學 - ₩indows Internet Exp       | lorer                            |                                        |                       |                                     |
|---------------------------------------|----------------------------------|----------------------------------------|-----------------------|-------------------------------------|
| 🚱 🕞 🗢 🙋 http://120.107.40.8/CTUST.    | /index.jspjsessionid=825598f30df | :8823ac67666da72d:Zlaq                 | 💌 🔛 🗲 🔛 Bing          | P-                                  |
| 檔案(F) 編輯(E) 檢視(V) 我的最愛(A)             | ) 工具(I) 説明(H)                    |                                        |                       |                                     |
| 我的最愛     授 中臺科技大學                     |                                  |                                        |                       |                                     |
| 爾中臺科邦                                 | 支大學                              |                                        |                       |                                     |
| Central Taiwan University of So       | cience and Technology            |                                        | ● 登入者:                | - 103年8月12日(星期二) 上午 10:57:46        |
| 🛄 🛱 🛤 adm2:28081 🔷                    |                                  |                                        | 登入者帳號                 | : <b>Example</b> 程式編號:LemsFormStuQu |
| ♦ 學生資訊系統                              |                                  | 語言中心                                   | 管控系统 英槍普查申請軍 學生查讀     | ស                                   |
| TOC.EEC測驗成績查詢                         | 語言中心管控系統                         |                                        |                       |                                     |
| 研究生論文管理系統                             | 英檢系統工作學年:                        | 102                                    | 學號: ■                 |                                     |
|                                       | 英檢系統工作學期:                        | 2                                      | 姓名: 2000              |                                     |
| 12012初版/課程/指宣調                        | 今天日期:                            | 20140812                               |                       |                                     |
| 課程科目綱要查詢(課程介紹)                        | 普查開放日期:                          | 20140217                               | 普查結束日期: 20140831      |                                     |
| 班級課表                                  | 備註:                              | 英語班級代號查詢方式:                            | ◎浴河→悠太過期的爆出器運営裁美印山町司2 | 在影                                  |
| 教室課表                                  |                                  | 学生具部环境工程的方面。                           | 新國家的學生選諾車報表印山即引起      | 2.89                                |
| 教師課表                                  |                                  |                                        | 利增兴做自宣复科              |                                     |
| <u>學生選課單</u>                          | 歴年所有「普查」表單及批                     | 1.1.1.1.1.1.1.1.1.1.1.1.1.1.1.1.1.1.1. | E44                   |                                     |
| 學生個人課表                                | 消耗・詰言中心審核通過ス                     | 可以列印。「重利整理員                            | 174                   |                                     |
| 上課目読                                  |                                  |                                        |                       |                                     |
| · · · · · · · · · · · · · · · · · · · |                                  |                                        |                       |                                     |
| 個人課表簡易版                               |                                  |                                        |                       |                                     |
| 暑修開課狀況查詢                              |                                  |                                        |                       |                                     |
| 語言中心英檢普查-學生查詢-                        |                                  |                                        |                       |                                     |
| 學生證照查詢                                |                                  |                                        |                       |                                     |
| 學程修習狀況查詢                              |                                  |                                        |                       |                                     |
| 成績單通知單                                |                                  |                                        |                       |                                     |
| <u>新生限視網路註冊流程完成狀況</u>                 |                                  |                                        |                       |                                     |
| □学務相關資訊<br>◎ 總務相關資料                   |                                  |                                        |                       |                                     |
|                                       | <                                |                                        |                       |                                     |
|                                       | Transie Tra                      | The second second                      | ✓ 信任的:                | 問站 🦓 - 🔍 100% -                     |
| (1) 開始 🔵 🕑 🧿 🏳 🎽 新                    | 曾Mi. 型新增英 🛛                      | 2014-0 🌔 中臺科                           | CH 著 A 🗉 🗟            | ▲ 翁叉 ▲ ● 👰 🖉 📇 上年 10:57             |

步驟二:請填寫 申請單之基本資料-聯絡電話、手機電話。

| 🌈 中臺科技大學 - Windows Internet Ez   | splorer                    |                                        |                   |          |                                                                                                    |              |                      |
|----------------------------------|----------------------------|----------------------------------------|-------------------|----------|----------------------------------------------------------------------------------------------------|--------------|----------------------|
| C C C TUS                        | ST/index.jsp;jsessionid=82 | 15598f30dfc8823a                       | :67666da72d.Zlsq  | -        | 🗟 😽 🗙 🍉 Bing                                                                                                    |              | P -                  |
| 檔案 (上) 編輯 (上) 檢視 (⊻) 我的最愛(       | A) 工具(T) 說明(H              | )                                      |                   |          |                                                                                                    |              |                      |
| 我的最愛     授中臺科技大學                 |                            |                                        |                   |          |                                                                                                    |              |                      |
| 南西麦甜                             | は ★ 题                      |                                        |                   |          |                                                                                                    |              |                      |
| Central Taiwan University of     | Science and Technology     |                                        |                   |          |                                                                                                    |              |                      |
|                                  |                            |                                        |                   |          | 登入者:                                                                                                    | 103年8月       | 12日(星期二) 上午 11:18:03 |
| adm2:28081                       |                            |                                        |                   |          | 6 1 A 346 - 44 . 1 080 . 170+ 17                                                                                                    | 登入者帳號        | : 程式编號               |
| ▼ 学生資訊系統                         |                            |                                        | <b>語言中心管</b>      | 至杀税-共    | 轻微普查甲丽里-學生                                                                                                    | 新增           |                      |
|                                  | 語言中心管控                     | 系統                                     |                   |          |                                                                                                    |              |                      |
| □ 研究生調火官理水流<br>□ 教務相關資訊          |                            |                                        |                   | [1.學生最親  | 所現在學籍資料】                                                                                                    |              |                      |
| <u>(2012新版)課程介紹查詢</u>            | 英檢系                        | 英檢系統工作學年: 102                          |                   |          |                                                                                                    | 部別:          |                      |
| 期中教學評量作業                         | 央徽并                        | 統上作學期:<br>國效授問左:                       | 2                 |          |                                                                                                    | 学制:          |                      |
| 課程科目綱要查詢(課程介                     |                            | 学精備学牛·<br>周誼授厚開·                       | 102               |          | 和年金                                                                                                    |              |                      |
| 錮                                |                            | 學和"""""""""""""""""""""""""""""""""""" | 2                 |          | 「「「」」では、「」」では、「」」、」、「」」では、「」」、」、「」、」、」、」、」、」、」、」、」、」、」、」、」、」、」、、」、 | 館種: 四個種      |                      |
| 斑級課表                             | -                          | 身分誇字號:                                 |                   |          | 班級屬性是否為畢                                                                                                    | 業班: 🔳        |                      |
| 教室課表                             |                            | 姓名:                                    |                   |          | 導師                                                                                                    | ·姓名:         |                      |
| <u>教師課表</u><br>                  |                            | 學籍狀態:                                  |                   |          | 導師辦公室                                                                                                    | 電話:          |                      |
| 學生個人課表                           |                            |                                        |                   |          |                                                                                                    |              |                      |
| 上課日誌                             |                            |                                        |                   | 【2.申請單   | 置之基本資料】                                                                                                    |              |                      |
| 期末教學評量                           | 申請學年: 10                   | 02                                     | *聯絡電話:            | 04-22222 | 222                                                                                                    |              |                      |
| 通識可選課程查詢(學生)                     | 申請學期: 2                    |                                        | *手機電話:            | 09222222 | 222                                                                                                    |              |                      |
| 個人課表簡易版                          | 今天日期: 20                   | 01408012                               | *英文班級代號:          | 無        | (唯讀欄位,不需                                                                                                    | 雷填寫)         |                      |
| <u>春修開課狀況質調</u><br>語言中心茶絵茶本 得生本語 | 6                          |                                        |                   | P        |                                                                                                    |              |                      |
| <u>語言中心类做自己"学生目詞</u><br>學生譜昭音論   |                            |                                        |                   |          |                                                                                                    |              |                      |
| 學程修習狀況查詢                         |                            |                                        |                   | 【3.申請單   | 置之英檢資料】                                                                                                    |              |                      |
| 成績單通知單                           | *英檢項目:                     | 請選擇                                    |                   |          |                                                                                                    | 🖌 聽:         |                      |
| 新生檢視網路註冊流程完成                     | 是否通過考試:                    | 否 🖌                                    |                   |          |                                                                                                    | 説:           |                      |
| <u>状況</u>                        |                            | li.                                    | 1                 |          |                                                                                                    |              | ×                    |
| 完成                               |                            |                                        |                   |          | 🐻 🖌 信任的                                                                                                    | 網站           | - € 100% ·           |
|                                  |                            | Da Adobe Phote                         | seban CS5 🖉 由古利林士 | EEA 1812 |                                                                                                    | <u>\</u> >0/ |                      |

步驟三:請填寫 申請單之英檢資料-<u>英檢項目(下</u>拉式選單)、<u>是否通過(</u>是或否)、<u>考試日期</u>、<u>成</u> 績交寄日期、各項成績與總分。

若有證書者(例如全民英檢初級複試或全球英檢 A2 初試),請另外填上證書編號、發證日期。

| 🖉 中臺科技大學 - Windows Internet Exp.                  | lorer                        |                      |                                 |                 |           |                      |           |                |
|---------------------------------------------------|------------------------------|----------------------|---------------------------------|-----------------|-----------|----------------------|-----------|----------------|
| 🚱 🕤 🔻 🙋 http://120.107.40.8/CTUST/                | /index.jspjsessionid=825     | 5598f30dfc8823ac67   | 666da72d.Zlsq                   | <b>&gt; 8 4</b> | × Bing    |                      |           | P-             |
| 檔案(F) 編輯(E) 檢視(V) 我的最愛(A)                         | 工具(I) 說明(H)                  |                      |                                 |                 |           |                      |           |                |
| 我的最愛 伊臺科技大學                                       |                              |                      |                                 |                 |           |                      |           |                |
| 中臺科拐<br>Central Taiwan University of Sc           | も大學<br>cience and Technology |                      | 그 10여 121 Mint -                | <u>●</u> 登入者:   |           | <mark>-</mark> 103年8 | 9月12日(星期) | 二) 上午 11:20:47 |
| 🛄 🛱 📮 adm2:28081 📫                                | 今天日期: 201                    | 1408012              | *英文班級代號:                        | 無               | (唯讀欄位,不需填 | 寫)                   |           | ^              |
| ◆ 學生資訊系統                                          | 4                            | 1                    |                                 | li              | 1         |                      |           |                |
| <u>TOC.EEC測驗成結查詞</u><br>□研究生論文管理系統                |                              |                      |                                 | 【3.申請單之英檢]      | 資料]       |                      |           |                |
| (2012新版)課程介紹實施                                    | *英檢項目:                       | [102-2] A2:          | 新多益測驗(TOEIC)-225以               | F               | *         | 廳:                   | 140       |                |
| 期中教學評量作業                                          | 是否通過考試:                      | 是 🗸                  |                                 |                 |           | 説:                   |           |                |
| 課程科目綱要查詢(課程介                                      | 證書編號:                        |                      |                                 |                 |           | 讀:                   | 120       |                |
| <ul> <li> <u> </u></li></ul>                      | *考試日期:                       | 2014 🗹 年 05<br>必填    | ♥月23 ♥日                         |                 |           | 寫:                   |           |                |
| <u>教師課表</u><br>学生選課單                              | 成績交寄日期:                      | 請選擇 ♥ 年 請<br>若無成績交寄日 | 選擇 > 月 請選擇 > 日<br>期,請全部保持為"請選擇  | "即可。            |           | 總分:                  | 260       |                |
| <u>學生個人課表</u><br>上課日誌                             | 發證日期:                        | 請選擇 ≥ 年請<br>若無發證日期,  | 選擇 💙 月 請選擇 💙 日<br>清全部保持為"請選擇"即可 | ] •             |           |                      |           |                |
| <u>期末教學評量</u><br>通識可選課程查詢(學生)                     |                              |                      |                                 |                 |           |                      |           |                |
| 個人課表簡易版                                           |                              |                      |                                 |                 |           |                      |           |                |
| 暑修開課狀況查詢                                          | *審核狀                         | 態: 2-學生確認            | 送出 審核中 🔽                        |                 |           |                      |           |                |
| 語言中心英檢普查-學生查詢                                     | 表單記                          | 錄:                   |                                 |                 |           |                      |           |                |
| <u>學生證照查詢</u><br><u>學程修習狀況查詢</u><br><u>成績單通知單</u> |                              |                      |                                 | 新增回到查請          | 「畫面」      |                      |           |                |
| 新生檢視網路註冊流程完成                                      |                              |                      |                                 |                 |           |                      |           |                |
| <u>秋況</u>                                         |                              |                      |                                 |                 |           |                      |           | ~              |
|                                                   |                              |                      |                                 |                 | √ 信任的網站   |                      | 6         |                |
| 19月2日 C 🧿 ∂ 👋 🗐 新潟                                | 曾英校普查 - Mic                  | PS Adobe Photosh     | op CS5 🌈 中臺科技大                  | 꽃-Wi CH 著       |           | 89.                  |           | 圖 上午 11:20     |

步驟四:若確認自己輸入資料無誤者,審核狀態請點選2-學生確認送出.審核中 > 再按新增→完成

| 中臺科技大學 - Windows Internet E                      | xplorer                       |                      |                            |                |                  |                   |           |               |
|--------------------------------------------------|-------------------------------|----------------------|----------------------------|----------------|------------------|-------------------|-----------|---------------|
| 🔁 🕑 🗢 🙋 http://120.107.40.8/CTU                  | ST/index.jspjsessionid=82!    | 5598f30dfc8823ac67   | 7666da72d:Zlsq             | × [            | 🗟 😽 🗙 🕒 Bing     |                   |           | P -           |
| 檔案(E) 編輯(E) 檢視(V) 我的最愛)                          | (A) 工具(I) 説明(H)               |                      |                            |                |                  |                   |           |               |
| 表的最愛 🏉 中臺科技大學                                    |                               |                      |                            |                |                  |                   |           |               |
| 中臺科<br>Central Taiwan University of              | 技大學<br>Science and Technology |                      |                            |                | <b>祭1</b> 书:     | 102年(             | 2日12日/足期- | -) 上午 11-20-4 |
|                                                  |                               |                      |                            |                |                  | - 10240           |           | .) 11.20.4    |
| ○ 一 ○ ○ ○ ○ ○ ○ ○ ○ ○ ○ ○ ○ ○ ○ ○ ○ ○ ○          | 今天日期: 20                      | 1408012              | *英文班級代                     | 虎:   無         | (唯讀欄位,个需導        | 121               |           |               |
| レ 学工員記示統<br>TOC EEC測驗成結查詢                        |                               |                      |                            |                |                  |                   |           |               |
| <ul> <li>□研究生論文管理系統</li> <li>□ 教務相關資訊</li> </ul> |                               |                      |                            | 【3.申請單         | 置之英檢資料】          |                   |           |               |
| <u>(2012新版)課程介紹查詢</u>                            | *英檢項目:                        | [102-2] A2:          | 新多益測驗(TOEIC)-2             | 25以上           | ~                | 聽:                | 140       |               |
| 期中教學評量作業                                         | 是否通過考試:                       | 是 🖌                  |                            |                |                  | 説:                |           |               |
| 課程科目綱要查詢(課程介                                     | 證書編號:                         | 22 (                 |                            |                |                  | 讀:                | 120       |               |
| 1)<br>1)                                         |                               | 2014                 |                            | l <del>u</del> |                  |                   | 120       |               |
| 班級課表                                             | *考試日期:                        | 2014 ▲ 年 05          | → <b>→</b> 月[23 ▲          |                |                  | 寫:                |           |               |
| <u>教師課表</u><br>学生證課留                             | 成績交寄日期:                       | 請選擇 ❤ 年 請<br>若無成績交寄日 | 選擇 💙 月 請選擇 💙<br>期,請全部保持為"請 | 日<br>選擇"即可。    |                  | 總分:               | 260       |               |
| <u>学生個人課表</u><br>上課日誌                            | 發證日期:                         | 請選擇 ≥ 年請<br>若無發證日期,  | 選擇 🖌 月 請選擇 🖌<br>請全部保持為"請選擇 | 日<br>即可。       |                  |                   |           |               |
| 期末教學評量                                           |                               |                      |                            |                |                  |                   |           |               |
| 通識可選課程查詢(學生)                                     | -                             |                      |                            |                |                  |                   |           |               |
| 個人課表簡易版                                          |                               | 1                    |                            |                |                  |                   |           |               |
| <u>暑修開課狀況查詢</u>                                  | *審核狀                          | 態: 2-學生確認            | 認送出。審核中 🚩                  |                |                  |                   |           |               |
| 語言中心英微音查-學生查詢                                    | 表單記                           | 録:                   |                            |                |                  |                   |           |               |
| 学生證照實調                                           |                               |                      |                            | 「新橋」「          | <b>向到本前書面</b>    |                   |           |               |
| 学生 医自水沉 皇親                                       |                               |                      |                            | jhn            |                  |                   |           |               |
| 新生檢視網路註冊流程完成                                     |                               |                      |                            | S              |                  |                   |           |               |
| 大況                                               |                               |                      |                            |                |                  |                   |           |               |
| 🖻 (#176+0653#=n 🛛 🗡 🗹                            |                               |                      | 10                         |                |                  |                   |           | >             |
|                                                  |                               |                      |                            |                | √ 信任的網站          | 6                 |           | ₫ 100% -      |
| 1月崩始 🔰 🎯 🧿 🏉 🎽 📳 🕯                               | 新增英檢普查 - Mic                  | Adobe Photosh        | op CS5 🦷 🌈 中臺科             | 技大學 - Wi       | - CH 蕃 🖪 🔳 🛋 🚺 🚺 | <u>&gt; 78 Q.</u> | 🖌 🔘 🚱 🔍 ( | 🔒 上午 11:20    |

## 步驟五:

線上英檢普查系統新增資料後,請繳交紙本成績單(正、影本)至語言中心 5103 辦公室。語言中 心承辦人員於核對後收取影本,正本將立即歸還。